## Настройка подключения к WEB Серверу Удаленных Баз Взвешиваний

- 1. Для выполнения настройки запустите ПО «Менеджер Сервера ВЕСЫ Авто» (запускать необходимо от имени администратора).
- 2. Пройдите по ссылке процедуру регистрации и получите пароль для подключения к WEB серверу.

| () Экспорт дан<br>На этой форме н                      | ных из жу<br>настриваются                                    | рналов взвеши<br>параметры экспорт                | ← → С Сервисы                                      | 🖞 🗋 www.server-aut                                                                                                    | o.com/#!hor      | ne         | ¶s ☆ ≡   |                |
|--------------------------------------------------------|--------------------------------------------------------------|---------------------------------------------------|----------------------------------------------------|----------------------------------------------------------------------------------------------------|------------------|------------|----------|----------------|
| Включить экспор                                        | т                                                            |                                                   |                                                    | <b>3</b>                                                                                                    | Gechi Cod        |            | 0        | ⊠ 6            |
| Подключе<br>Пройдите по<br>подключения<br>http://www.s | ссылке проце<br>ссылке проце<br>к WEB серве<br>erver-auto.co | В серверу<br>дуру регистрации и<br>ру<br><u>m</u> |                                                    |                                                                                                    |                  |            |          |                |
| Адрес WEB сервера                                      |                                                              |                                                   |                                                    |                                                                                                    |                  |            |          |                |
| update.server-auto.com                                 | n                                                            |                                                   |                                                    | Ae                                                                                                    | томатизированна  | я система  | авторе   | гистраций      |
| update.server-auto.o                                   | com                                                          |                                                   |                                                    |                                                                                                    | событий взвешива | ний и прое | зда тра  | анспорта       |
| Имя пользователя (                                     | (e-mail)                                                     | Пароль                                            | Пароль                                             |                                                                                                    |                  |            |          |                |
| vesysoft@mail.com                                      |                                                              | *****                                             |                                                    | 0.5                                                                                                    |                  | 19         |          |                |
| kompany@gmai.com                                       | 1                                                            |                                                   |                                                    | States.                                                                                                    | vesysoft@mail.c  | com        |          | 1.1            |
| Мониторинг обмена с                                    | WEB серверо                                                  | м                                                 |                                                    | Constant of the local division of the local division of the local |                  | -HEA/      |          |                |
| Состояние 🔴 Ок                                         |                                                              |                                                   |                                                    |                                                                                                    |                  | -          | -        | 1001           |
| Взвешиваний:<br>Событий:                               | Колич. <mark>9</mark><br>Колич. <mark>54</mark>              | Время последней<br>Время последней                | 2016-03-22 14:34:28.639<br>2016-03-22 14:34:28.961 | <b>Here</b>                                                                                                    | Авторизация      |            |          | -101           |
| ФОТО взвешиваний:                                      | Колич. 9                                                     | Время последней                                   | 2016-03-22 14:34:29.294                            |                                                                                                    | Регистрация      | Boc        | становит | ь пароль       |
| ФОТО событий :                                         | Колич. 54                                                    | Время последней                                   | 2016-03-22 14:34:29.604                            |                                                                                                    |                  | -          | I. A     | and the second |
|                                                        |                                                              |                                                   |                                                    |                                                                                                    |                  |            |          |                |
|                                                        |                                                              |                                                   |                                                    |                                                                                                    |                  |            |          |                |
|                                                        |                                                              |                                                   | Обновить Сохранить                                 |                                                                                                    |                  |            | 1        |                |

- Введите «Имя пользователя (e-mail)» и «Пароль» в соответствующие поля на вкладке «Экспорт на WEB сервер». 
   Они должны совпадать с именем пользователя и паролем, введенными на сайте Web-сервера удаленных баз взвешиваний.
- 4. Установите галочку «Включить экспорт», нажмите кнопку «Сохранить» и «Обновить».

Через некоторое время начнется выгрузка данных на WEB сервер, это может занять некоторое время. Зайдите на WEB сервер, авторизуйтесь и получите возможность удаленного мониторинга.

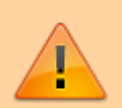

После регистрации по умолчанию на облачном WEB сервере используется бесплатный тариф с ограничением на хранение не более 100 последних записей о взвешивании. Чтобы расширить возможности облачного WEB Сервера требуется выбрать один из платных тарифов (обратитесь в отдел продаж по тел. +78612117108). From: https://docuwiki.vesysoft.ru/ - База знаний

Permanent link: https://docuwiki.vesysoft.ru/doku.php?id=webserver:install

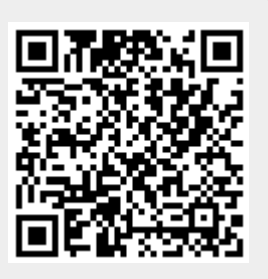

Last update: 2020/08/14 16:57